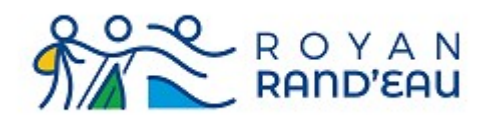

# Adhérer au club

L'adresse du site est : <u>https://royanrandeau.fr/</u>

# Table des matières

| Accès au formulaire d'adhésion                         | 2  |
|--------------------------------------------------------|----|
| Cas d'une cotisation individuelle                      | 4  |
| Cas d'une cotisation familiale                         | 8  |
| Cotisation de la 1 <sup>ère</sup> personne             | 9  |
| Cotisation de la 2 <sup>ème</sup> personne             | 11 |
| Cas d'erreur                                           | 15 |
| Remplissage du formulaire d'adhésion                   | 18 |
| Civilité (*)                                           | 19 |
| Nom (*)                                                | 19 |
| Prénom (*)                                             | 19 |
| Nom d'utilisateur (*)                                  | 19 |
| Adresse (*), Adresse(suite)                            | 19 |
| Ville (*)                                              | 19 |
| Code postal (*)                                        | 19 |
| Courriel (*)                                           | 19 |
| Date de naissance (*)                                  | 20 |
| Portable (*)                                           | 20 |
| Personnes à contacter                                  | 20 |
| Téléphone des personnes à contacter                    | 20 |
| Certificat médical ou licence d'un autre club          | 20 |
| Paiement en ligne (online)                             | 22 |
| Paiement par chèque                                    | 24 |
| Transmission du certificat ou du questionnaire médical | 26 |
| Obtenir un document téléchargeable (pdf, zip ou rar)   |    |
| Obtenir un pdf depuis un scanner                       |    |
| Obtenir un pdf depuis une photo                        | 31 |
| Utiliser un compresseur de fichiers                    | 31 |
|                                                        |    |

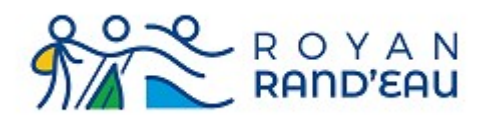

Version V1.1

# Accès au formulaire d'adhésion

Pour accéder à la fiche d'inscription, il faut ouvrir la page d'accueil et cliquer sur « Adhérer au club » ce qui ouvre une page donnant toutes les indications nécessaires

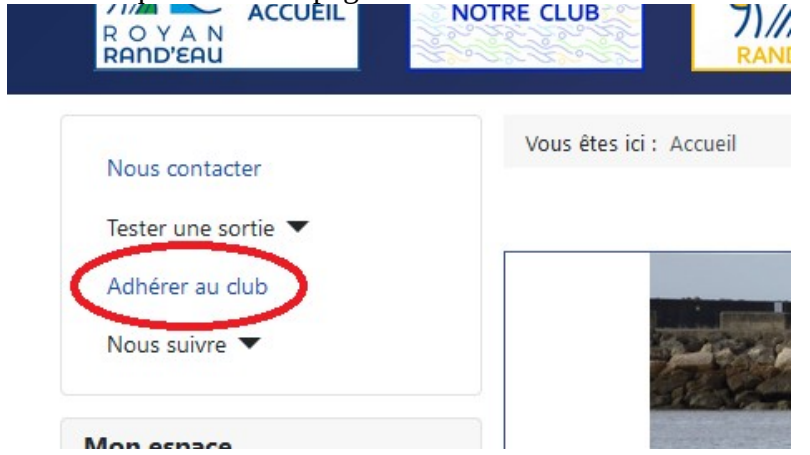

Ce qui ouvre une page vous rappelant les différents types de licences et assurances disponibles. Puis une section (rectangle vert) rappelle et donne accès à différents documents qui peuvent être utiles.

La flèche orange indique comment ouvrir ce document

Une section (rectangle Bleu) indique comment accéder au formulaire d'inscription (flèche rouge). Cette section rappelle la liste des informations qui vous seront nécessaires pour mener à bien votre inscription.

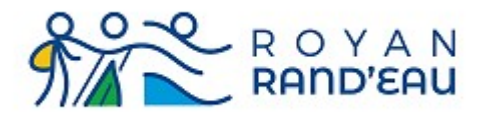

#### Documents utiles

En cliquant sur le nom des documents ci-dessous, vous ouvrez les fichiers à télécharger :

- Modèle de certificat médical
- <u>Questionnaire de santé</u>
- <u>Attestation de réponse au questionnaire de santé</u>
- <u>Règlement intérieur du Longe Côte / Marche Aquatique Côtière</u>
- Procédure d'inscription
- 1. Imprimez les pages vous concernant puis remplissez les ou faites les remplir
- 2. Accédez au formulaire d'adhésion ci dessous et remplissez le.
- Dans ce formulaire d'adhésion il vous sera demandé de:
  - Scanner puis télécharger votre certificat médical
  - Accepter le règlement intérieur du club; Pour ceux désirant pratiquer le Longe-côte, cette acceptation comprends également l'acceptation du chapitre spécifique au longe-côte
  - · Pour les licenciés d'un autre club votre licence au format pdf
- · Vous pouvez ouvrir et consulter la procédure d'inscription qui vous guidera pas à pas dans les étapes de votre inscription.
- II vous faudra:
  - · Choisissez le type de licence (individuelle ou Familiale) et le type d'assurance que vous souhaitez
  - Procédez au paiement de votre cotisation.
- Avant d'adhérer à Royan Rand'sau, il vous est possible de participer à une randonnée, une séance de Marche Nordique et/ou
  participer à un baptême de Longe Côte/Marche Aquatique, mais nous vous informons que vous n'êtes pas assurés à titre
  personnel par le contrat fédéral souscrit par notre association

# Accès au formulaire d'adhésion

- Si vous avez déjà un compte (déjà adhérent):
- connectez-vous, puis cliquez sur « Gérer mon compte » et visualisez l'onglet « souscription'

Si vous n'avez pas pas de compte (nouvel adhérent): cliquez sur le lien <u>formulaire d'adhésion</u>.

Assurez vous de disposer de tous les éléments nécessaires avant de débuter votre procédure d'inscription.

Il vous sera demandé :

- Votre état civil, nom, prénom, date de naissance, adresse postale, adresse mail, numéros de téléphone
- Le nom et numéro de téléphone des personnes à prévenir en cas d'accident
- Votre certificat médical en cours de validité (formulaire disponible ici)
- Votre licence au format pdf (uniquement pour ceux qui sont déjà licenciés dans un autre club)

Munissez vous de vos moyens de paiement (carte bancaire de préférence) pour payer votre cotisation.

Suivant >

Une fois le formulaire d'inscription ouvert :

Vous devez choisir (choix exclusif) entre la prise d'une cotisation et licence individuelle ou la prise d'une cotisation et licence familiale (2 personnes).

Vous avez également la possibilité de souscrire un abonnement annuel (4 numéros) à « Passion Rando ». Cet abonnement est optionnel.

#### **Remarque** :

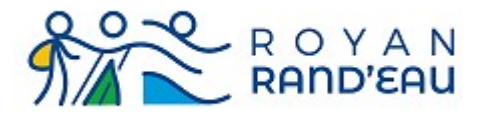

La prise du « Complément de licence Compétition » ne sera faisable qu'u<u>ne fois votre inscription</u> validée et uniquement si votre certificat médical autorise la participation aux compétitions. **Attention** : le « Complément de Licence Compétition » est incompatible d'une licence familiale.

## Cas d'une cotisation individuelle

Lorsque vous sélectionnez la cotisation individuelle en cliquant dans le rond situé en bas à gauche (à coté des dates de début et fin de la cotisation) : Les différentes possibilités de licence et assurance individuelles s'affichent. Vous devez choisir une de ces possibilités. Un seul choix est possible, c.a.d. que si vous cliquez sur une 2<sup>ème</sup> case, cela annule la 1<sup>ere</sup>. Ci dessous un exemple de choix possible : **Rouge** : Choix d'une cotisation individuelle **Bleu** : (exemple) Choix d'une licence avec assurance Responsabilité civile + assurance accidents

Vert : Abonnement optionnel à Passion Rando

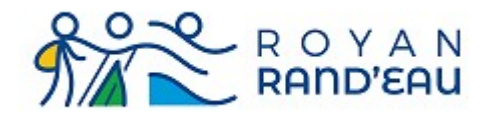

|                                                                        | vos possibilites de cotisatio                                                                                                    | on:                                                                                                    |                                                                     |
|------------------------------------------------------------------------|----------------------------------------------------------------------------------------------------|----------------------------------------------------------------------------------------------------|---------------------------------------------------------------------|
| Se déconnecter                                                         | Cotisation<br>Individuelle<br>annuelle                                                                                                    | Cotisation Famille<br>annuelle                                                                                                    | Abonnement à<br>"Passion Rando"<br>Abonnement annuel (4 numéros) et |
| Actions pour les modérateurs                                           | Cotisation individuelle annuelle du<br>club.<br>Une fois le type de cotisation<br>choisi (individuel ou familial), vous<br>devrez compléter votre choix en<br>sélectionnant le type de licence et<br>assurance embilié | club.<br>Une fois le type de cotisation<br>choisi (individuel ou familial), vous<br>devrez compléter votre choix en<br>sélectionnant le type de licence et<br>d'assurance souhaité.<br>1 Septembre 2022 - 31 | optionnel à "Passion-Rando"<br>✔ une année pour €10,00              |
| Gérer mon compte ▼                                                     | O 1 Septembre 2022 - 31<br>Août 2023 pour €28,90                                                                                                    | Août 2023 pour €55,80                                                                                                    |                                                                     |
| Co-voiturer                                                            |                                                                                                    |                                                                                                    |                                                                     |
| mporter des images<br>Rechercher<br>Modifier mes évènements            | Complément licence Individuelle<br>avec assurance Responsabilité                                                                                                    |                                                                                                    |                                                                     |
| Mail aux inscrits<br>Gérer les inscrits                                | 1 Septembre 2022 - 31     Août 2023 pour €27,10                                                                                                    |                                                                                                    |                                                                     |
| Compte rendu de sortie RP/MN<br>Compte rendu se sortie à la<br>journée | Complement<br>Indivuduel +<br>Assurance<br>Accident +RC                                                                                                    |                                                                                                    |                                                                     |
| Photothèque<br>Trombinoscope 🔻                                         | Complément licence Individuelle<br>avec assurance Responsabité<br>civile plus Accident.                                                                                                    |                                                                                                    |                                                                     |
| Commissions ▼<br>Randothèque                                           | Août 2023 pour €29,25                                                                                                    |                                                                                                    |                                                                     |

•

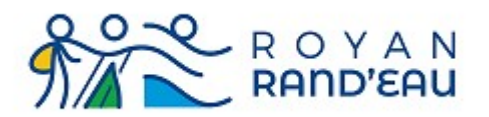

Une fois votre choix définitif, allez tout en bas de la page pour cliquer sur le bouton « mettre à jour » afin de valider votre choix et de passer au paiement.

| <b>LES ROTISSEURS CHARENTAIS</b>                                                                                                    | loisirs Pleine<br>Nature +<br>Assurance<br>Accident +RC                                                                |
|----------------------------------------------------------------------------------------------------|----------------------------------------------------------------------------------------------------|
| Alexandre et Véronique<br>Marché Central<br>de Royan<br>de Royan<br>de Roy | Complément licence Individuelle<br>Multi-loisirs Pleine Nature avec<br>assurance responsabité civile plus<br>accident. |
| CB Online                                                                                                    | ○ 1 Septembre 2022 - 31<br>Août 2023 pour €41,30                                                                       |
| poumailloux.jean<br>lequeux.jean-claude                                                                                                    | Complément<br>licence<br>Individuelle d'un<br>autre Club                                                               |
|                                                                                                    | Complément licence Individuelle<br>pour personne déjà Licenciée dans<br>un <b>A</b> utre <b>C</b> lub.                 |
|                                                                                                    | ○ 1 Septembre 2022 - 31                                                                                                |

On arrive alors à la dernière étape avant le paiement effectif

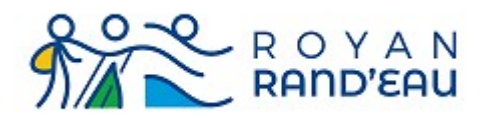

**En Vert** : présentation de ce que vous vous préparez à acheter

En Bleu : l'adresse de facturation qui sera utilisée (vous avez la possibilité de modifier cette

adresse, ce qui ne change pas votre adresse dans la base de données)

En Rouge : case à cocher pour accepter le règlement intérieur du club

**En Noir** : zone cliquable permettant de visualiser le règlement intérieur du club qui est à approuver **En Marron** : case à cocher pour payer en ligne (compte Paypal, ou Carte Bleue, Visa, MasterCard) **En Rose** : case à cocher pour payer par chèque (non recommandé)

En Violet : dernière possibilité d'annuler l'inscription en cours et sortir sans paiement

| Nous contacter            | ľ       | Vous êtes ici : Accueil                                                                                                    | ľ          |
|---------------------------|---------|----------------------------------------------------------------------------------------------------|------------|
| Tester une sortie 💌       |         | Veuillez vérifiez ci-dessous ce que vous vous préparez à acheter.                                                                                                    |            |
| Adhérer au club           |         | Contenu de votre panier d'achat.                                                                                                    |            |
| Nous suivre 💌             |         | Num. Art. Élément                                                                                                    | Prix       |
|                           |         | Cotisation Individuelle annuelle: 19 Juillet - 31 Août 2023 pour poumailloux.jean                                                                                                    | €28,90     |
| M                         | -1      | Complement Indivuduel + Assurance Accident +RC: 19 Juillet - 31 Août 2023 pour poumailloux.jean                                                                                      | €29,25     |
| won espace                |         | TEST- Abonnement à Passion-Rando: une année for poumailloux.jean                                                                                                    | €10,00     |
|                           |         | Total                                                                                                    | €68,15     |
| Actions pour les mod      | érateur | VAUX-SUR-MER<br>-<br>17640<br>06.81.93.50.10<br>Modifier l'adresse de facturation.                                                                                                   |            |
| Gérer mon compte 💌        | Ø       | i i lu et j'approuve le règlement intérieur du dub ( <u>Visualiser le règlement intérieur</u> )<br>compris, pour les pratiquants du longe-côte, le chapitre qui leur est spécifique. |            |
| S'inscrire/se désinscrire | •       | Cliquez sur le bouton correspondant au mode de paiement que vous avez choisi: (Par carte bancaire ou pa                                                                              | r chèque). |
| Co-voiturer               |         | Payer                                                                                                    |            |
| Importer des images       |         | Paiement par Chèque                                                                                                    |            |
| Rechercher                |         | Annuler l'inscription et le paiement.                                                                                                    |            |

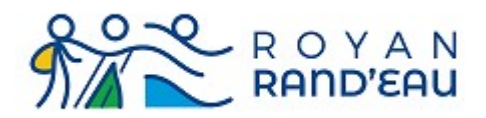

# Cas d'une cotisation familiale

Principe :

Une cotisation familiale se passe en deux temps.

- La 1<sup>ère</sup> personne sélectionne la licence familiale de son choix et paye l'ensemble,
- puis elle invite la 2<sup>ème</sup> personne à se joindre à elle, sans paiement.

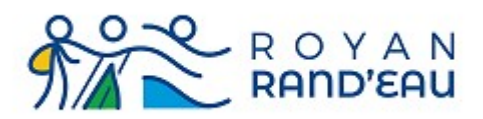

#### Cotisation de la 1<sup>ère</sup> personne

Lorsque vous sélectionnez la cotisation familiale en cliquant dans le rond situé en bas à gauche (à coté des dates de début et fin de la cotisation), les différentes possibilités de licence et assurance familiales s'affichent.

Vous devez choisir une de ces possibilités.

Un seul choix est possible, c.a.d. que si vous cliquez sur un 2<sup>ème</sup> choix, cela annule le 1<sup>er</sup> choix. Ci dessous un exemple de choix possible :

**Rouge** : choix d'une cotisation familiale

Bleu : Choix d'une licence avec assurance Responsabilité civile + assurance accidents

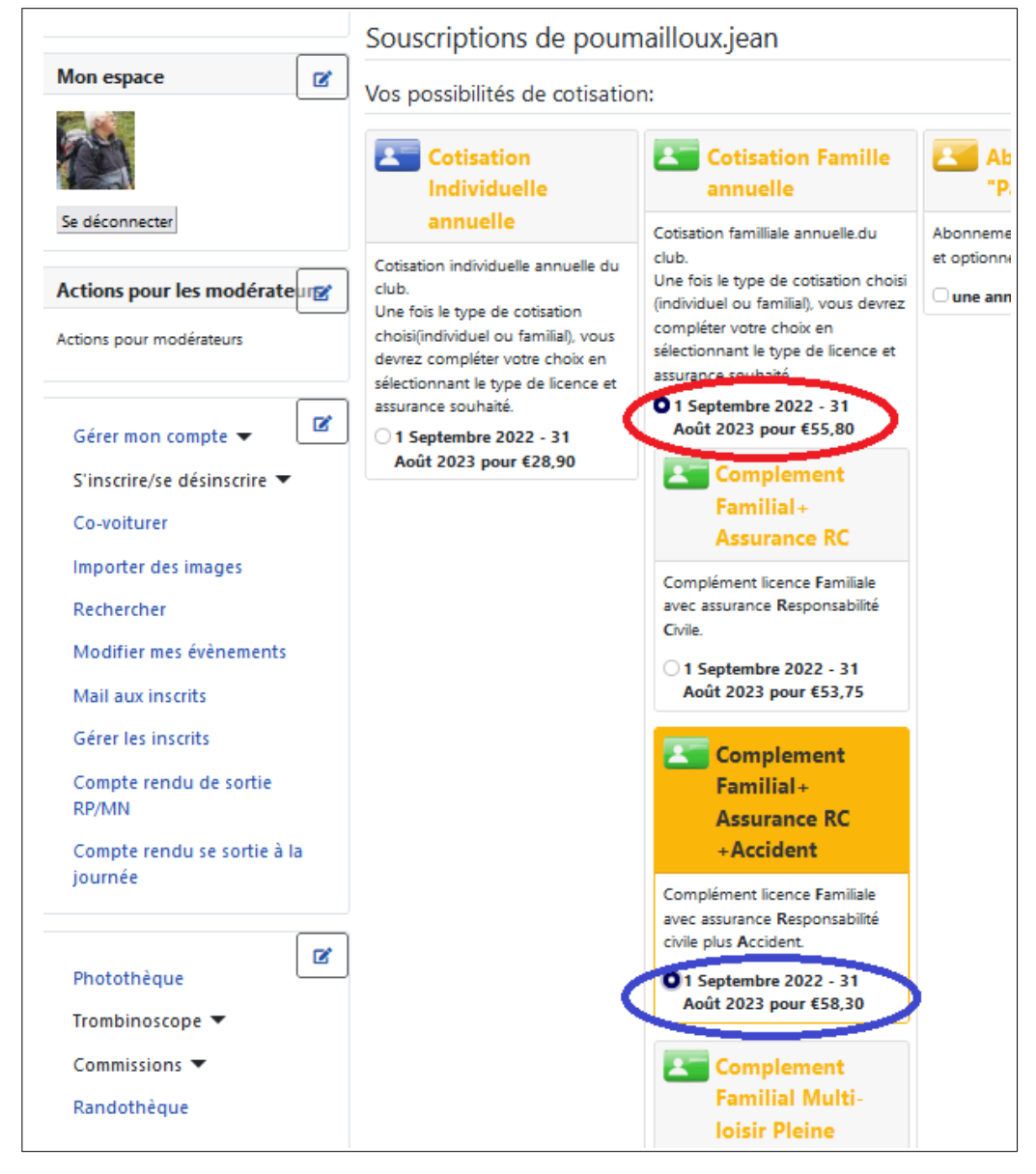

Royan Rand'ɛau 61bis rue Paul Doumer - 17200 Royan Association affiliée à la FFRandonnée

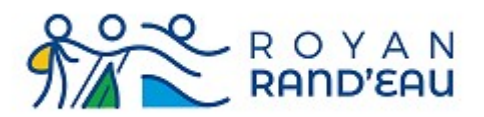

Une fois votre choix définitif, comme dans le cas de cotisation individuelle (voir paragraphe cotisation individuelle page 4), allez tout en bas de la page web pour cliquer sur le bouton « mettre à jour » afin de valider votre choix et de passer au paiement.

**En Vert** : présentation de ce que vous vous préparez à acheter

**En Bleu** : l'adresse de facturation qui sera utilisée (vous avez la possibilité de modifier cette adresse, ce qui ne change pas votre adresse dans la base de données)

**En Rouge** : case à cliquer pour payer en ligne (compte Paypal, ou Carte Bleue, Visa, MasterCard) **En Orange** : case à cocher pour payer hors-ligne (offline), c.a.d par chèque (non recommandé) **En Violet** : dernière possibilité d'annuler l'inscription en cours et sortir sans paiement

| ie <b>T</b> | Texte d'introduction de la mise à jour du compte                                                                                                 |         |
|-------------|----------------------------------------------------------------------------------------------------|---------|
| 0           | Summary                                                                                                    |         |
|             | Num. Art. Élément                                                                                                    | Prix    |
|             | Cotisation Famille annuelle: 8 Juillet - 31 Août 2023 pour poumailloux.jean                                                                      | €55,80  |
|             | Complement Familial + Assurance RC +Accident: 8 Juillet - 31 Août 2023 pour poumailloux.jean                                                     | €58,30  |
|             | Total                                                                                                    | €114,10 |
| es [        | Billing Address<br>Jean POUMAILLOUX<br>1 Rue Etoile de Mer<br>VAUX-SUR-MER<br>-<br>17640<br>06.81.93.50.10<br>Modifier l'adresse de facturation. |         |
|             | Cliquez sur le bouton correspondant au mode de payement que vous avez choisi:                                                                    |         |
| npte 🔻 🗹    | Annuler l'inscription et le payement.                                                                                                    |         |
|             | Texte du bas de page du payement                                                                                                    |         |

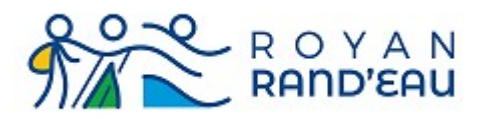

#### Cotisation de la 2<sup>ème</sup> personne

Une fois que le paiement de la première personne a été enregistré, lorsque cette 1<sup>ère</sup> personne s'identifie sur le site et affiche l'onglet « Souscription » de son profil, elle visualise l'état de ses souscriptions et elle a la possibilité de partager ses souscriptions familiale avec la personne de son choix

**En Vert** : affichage de l'onglet Souscription

**En Rouge** : cliquer pour inviter à partager votre souscription avec la 2<sup>ème</sup> personne

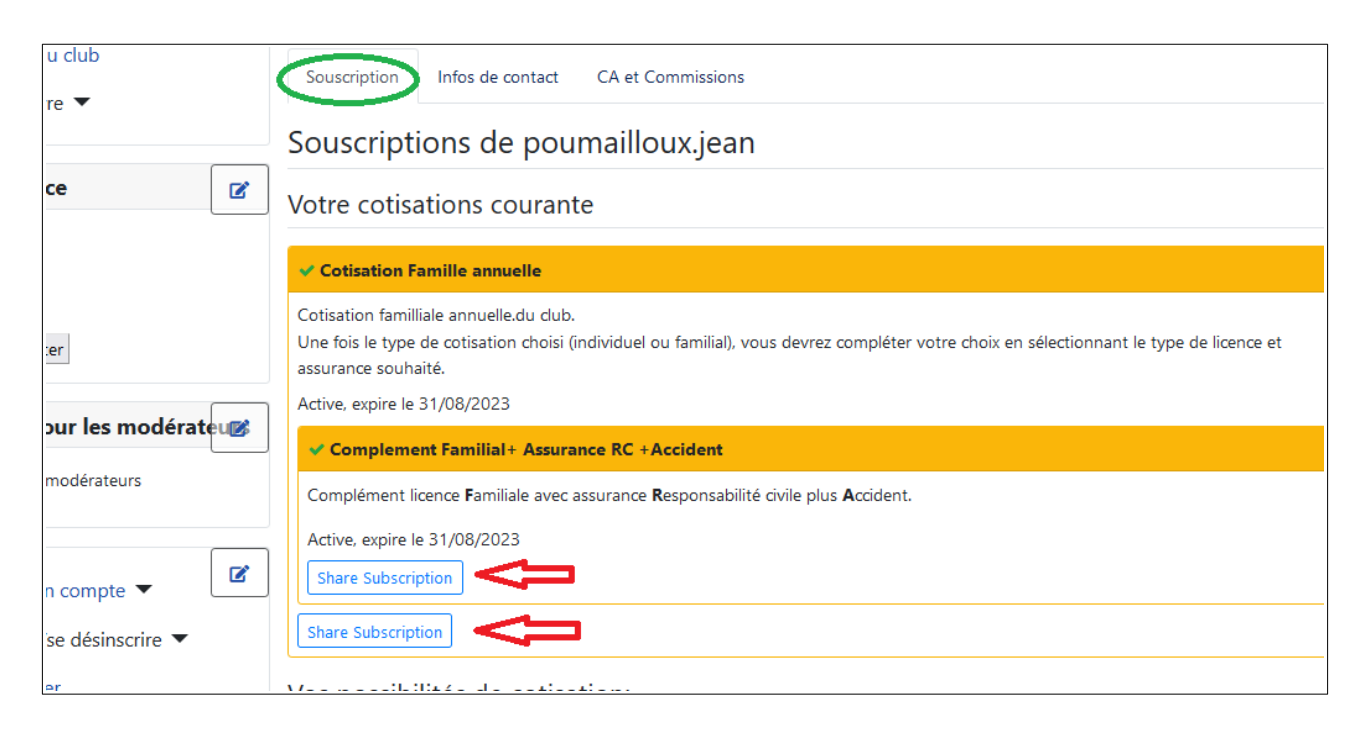

Le clic sur le bouton de partage (flèche rouge) ouvre une page qui vous permet de donner l'adresse mail de la personne que vous invitez à partager votre souscriptions

| RAND'EAU Randonnée pédestre | marche nordique, longe-côte sur Royan RANDONNEE MARCHE NORDIQUE LONGE COTE                  | 2 |
|-----------------------------|---------------------------------------------------------------------------------------------|---|
| Nous contacter              | Vous êtes ici : <u>Accueil</u> / CB Profile                                                 | 2 |
| Tester une sortie 🔻         | Shared Subscriptions for Complement Familial + Assurance RC + Accident                      | t |
| Adhérer au club             | azerfgh@ici.fr Share Q Search Shared                                                        |   |
| Nous suivre 🔻               | This subscription is not shared with anyone.<br>Cliquez ici pour retourner sur votre profil |   |
| Mon espace                  |                                                                                             |   |

Vous devez faire cette opération pour chacune des souscriptions à partager

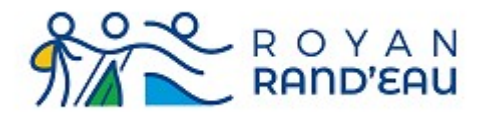

#### A chaque fois, une page semblable à la page ci-dessous confirme l'envoi de l'invitation

| R O Y A N<br>RAND'EAU | NOT                                                                    | TRE CLUB           | RANDONNÉE                  | MARCHE NORDIQUE | LONGEC | NOS VOYAGES   |
|-----------------------|------------------------------------------------------------------------|--------------------|----------------------------|-----------------|--------|---------------|
| Nous contacter        | ľ                                                                      | Vous êtes ici :    | Accueil / CB Profile       |                 |        | ٢             |
| Tester une sortie 🔻   |                                                                        | ⊘ Successfu        | ully shared subscription!  |                 |        | ×             |
| Adhérer au club       | dhérer au club<br>Shared Subscriptions for Cotisation Famille annuelle |                    |                            |                 |        |               |
|                       |                                                                        | Adresse de cou     | urriel                     | Share           | Q      | Search Shared |
| Mon espace            |                                                                        |                    |                            |                 | Envo   | byé Accepted  |
|                       |                                                                        | azerfgh@           | ici.fr                     |                 | 08/07/ | 2023          |
|                       |                                                                        | Supprimer          | Resend                     |                 |        |               |
| Se déconnecter        |                                                                        | Cliquez ici pour n | retourner sur votre profil |                 |        |               |

#### chaque invitation au partage de souscription provoque l'envoi d'un mail semblable à celui-ci :

|                                                                                                    | 🖨 Répondre                  | répondre à tous                        | ∨ 🕫 Transf                            | érer 🕅 Archiver                   | 🖒 Indésirable                                  | 🗊 Supprimer                    | Autres $\checkmark$ |
|----------------------------------------------------------------------------------------------------|-----------------------------|----------------------------------------|---------------------------------------|-----------------------------------|------------------------------------------------|--------------------------------|---------------------|
| De Connexion à royanrandeau.fr < norep                                                                              | oly@royanrand@              | eau.fr> 🔞                              |                                       |                                   |                                                |                                |                     |
| Pour azerfgh@ici.fr 🔞                                                                                               |                             |                                        |                                       |                                   |                                                |                                | 16:12               |
| Sujet royanrandeau.fr - Abonnement par                                                                              | tagé                        |                                        |                                       |                                   |                                                |                                |                     |
| a partagé son <u>Cotisation Famille a</u><br>Si vous ne voulez pas de cette adl<br><u>cette adhésion partagée</u> . | nnuelle adl<br>nésion parta | hésion avec vous.<br>agée ou croyez qu | <u>Cliquez ici s</u><br>le cela est u | i vous voulez a<br>ne erreur vous | <u>accepter cette</u><br>s devez <u>clique</u> | adhésion pa<br>r ici pour reje | artagée.<br>eter    |
| REMARQUE : Ce courriel a été gér                                                                                    | néré autom                  | atiquement à par                       | tir de royan                          | randeau.fr (ht                    | tp://monrrdo)                                  |                                |                     |

La personne recevant ce mail à trois possibilités :

- Visualiser la souscription que l'on vous invite à partager
- Partager la souscription qui est proposée
- Rejeter le partage de souscription qui est proposée

**IMPORTANT**: Si les 2 personnes partageant la souscription utilisent le même ordinateur, il est indispensable que lorsque la 2<sup>ème</sup> personne clique sur le lien pour accepter le partage, la 1<sup>ère</sup> personne soit <u>effectivement déconnectée</u> du site.

**ATTENTION** : la fermeture de la fenêtre du site ne provoque pas tout de suite la déconnexion effective du site. Pour être certain d'être déconnecté, il est impératif de cliquer sur le bouton « Se déconnecter ».

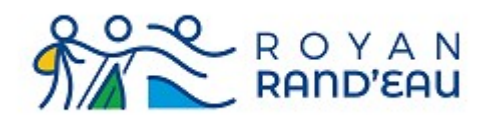

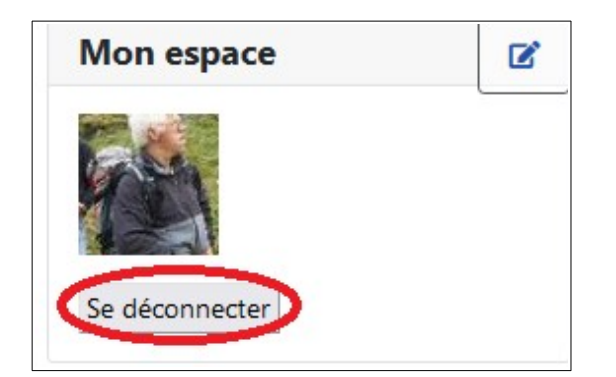

**IMPORTANT** : il faut respecter l'ordre suivant pour accepter les invitations : **En premier** la cotisation familiale annuelle puis, **en second** le complément de cotisation.

Lorsque la 2<sup>ème</sup> personne clique sur le lien pour accepter la cotisation partagée, la page suivante s'affiche invitant le 2<sup>ème</sup> personne à s'identifier sur le site.

- Si la 2eme personne est déjà connue du site (disposes d'un identifiant et d'un mot de passe) alors elle doit s'identifier comme d'habitude avec son nom d'utilisateur et son mot de passe. (ovale rouge)
- Si la 2eme personne n'est pas connue (nouvelle inscription) alors elle doit remplir le formulaire d'inscription qui est accessible en faisant défiler la page vers le bas. (flèche verte)

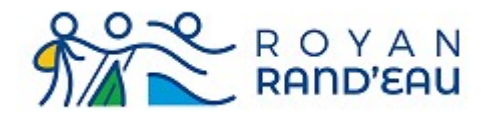

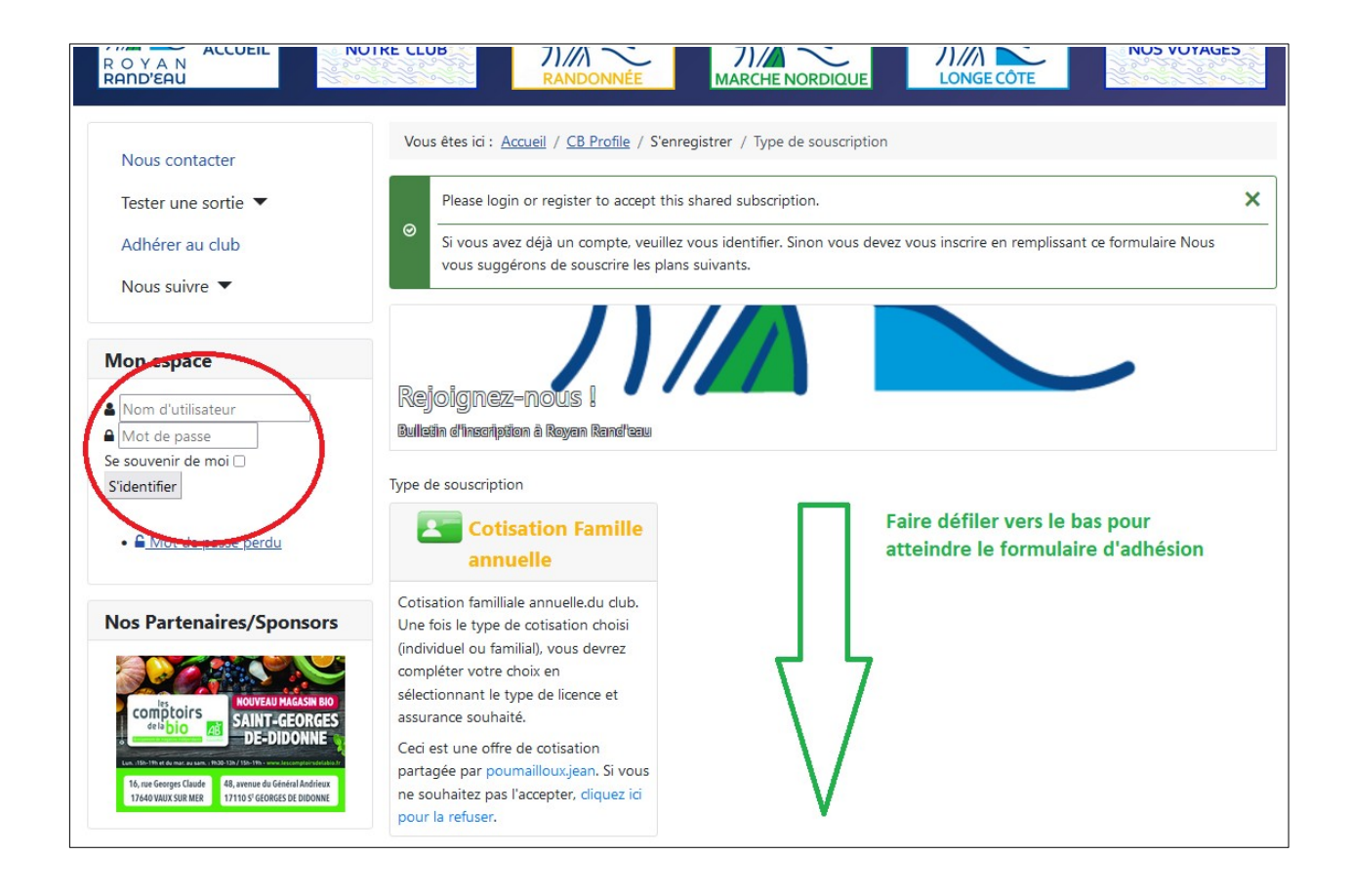

Une fois les invitations acceptées, le profil de la deuxième personne, onglet Souscription, indique bien les cotisations qui ont été acceptées.

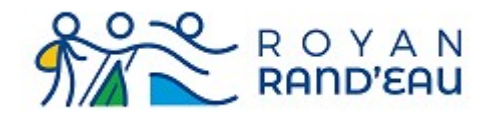

Version V1.1

|              | Souscription Infos de contact                                                                                                    |
|--------------|----------------------------------------------------------------------------------------------------|
| e            | Souscriptions de essaijp.test                                                                                                    |
|              | Votre cotisations courante                                                                                                    |
| k            | ✓ Cotisation Famille annuelle                                                                                                    |
| r            | Cotisation familliale annuelle.du club.<br>Une fois le type de cotisation choisi (individuel ou familial), vous devrez compléter votre choix en sélectionnant le type de licence et |
| ur les<br>rs | assurance souhaité.<br>Active, expire le 31/08/2023                                                                                                    |
| nodérateurs  | ✓ Complement Familial+ Assurance RC +Accident                                                                                                    |
|              | Complément licence Familiale avec assurance Responsabilité civile plus Accident.<br>Active, expire le 31/08/2023                                                                    |
| compte ▼     | This subscription has been shared to you from poumailloux.jean.                                                                                                    |
| r            | This subscription has been shared to you from poumailloux.jean.           Annuler                                                                                                   |
| es imades    |                                                                                                    |

#### Cas d'erreur

Si l'ordre d'acceptation des invitations n'a pas été respecté, les souscriptions de la 2<sup>ème</sup> personne se présentent de manière indépendante et non pas hiérarchique.

Une souscription est présentée dans un rectangle allant de son titre jusqu'à son bouton annuler.

- Si l'un des rectangle est inclus dans l'autre, tout est correct.
- Si les 2 rectangles sont indépendants, c'est un cas d'erreur.

Pour corriger cette erreur vous devez annuler la partie complément (flèche rouge)

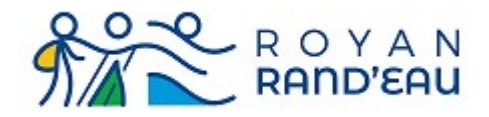

Version V1.1

|        | Souscription Infos de contact                                                                                                    |
|--------|----------------------------------------------------------------------------------------------------|
|        | Souscriptions de essaijp.test                                                                                                    |
|        | Votre cotisations courante                                                                                                    |
|        | ✓ Cotisation Famille annuelle                                                                                                    |
|        | Cotisation familliale annuelle.du club.<br>Une fois le type de cotisation choisi (individuel ou familial), vous devrez compléter votre choix en sélectionnant le type de licence et<br>assurance souhaité. |
|        | Active, expire le 31/08/2023                                                                                                    |
| s      | This subscription has been shared to you from poumailloux.jean.           Annuler                                                                                                    |
|        | Complement Familial + Assurance RC +Accident                                                                                                    |
| •      | Complément licence Familiale avec assurance Responsabilité civile plus Accident.                                                                                                    |
| rire 🔻 | Active, expire le 31/08/2023                                                                                                    |
|        | This subscription has been shared to you from poumailloux.jean.                                                                                                    |

Avant d'effectuer l'action, une confirmation vous est demandée. Cliquez sur OK.

| Complément     | licence Familiale avec assurance Responsabilité civile plus Accid |
|----------------|-------------------------------------------------------------------|
| Active, expire | e le 31/08/2023                                                   |
| This subscrip  | tion has been shared to you from poumailloux.jean.                |
| Annuler        | Are you sure you want to cancel this shared subscription?         |
|                | Ok Annuler                                                        |
| vos possi      |                                                                   |

Après cette opération, votre profil ne contient plus que la souscription à la cotisation familiale annuelle.

La 1<sup>ère</sup> personne doit vous re-envoyer une invitation pour partager la partie « Complément familial plus assurances »

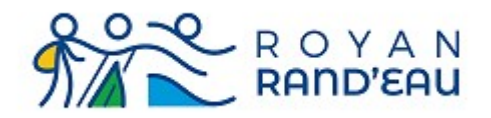

Comme précédemment vous recevez un nouveau mail vous offrant le partage de cette souscription. Votre inscription est correctement effectuée lorsque les 2 souscriptions sont présentées de manière hiérarchique le rectangle présentant le complément de cotisation+ assurance est inclus dans le rectangle cotisation familiale annuelle.

|                 | Souscription Infos de contact                                                                                                    |
|-----------------|----------------------------------------------------------------------------------------------------|
| e               | Souscriptions de essaijp.test                                                                                                    |
|                 | Votre cotisations courante                                                                                                    |
| k               | ✓ Cotisation Famille annuelle                                                                                                    |
| r               | Cotisation familliale annuelle.du club.<br>Une fois le type de cotisation choisi (individuel ou familial), vous devrez compléter votre choix en sélectionnant le type de licence et |
| ur les          | assurance souhaité.                                                                                                    |
| rs              | Active, expire le 31/08/2023                                                                                                    |
| odérateurs      | ✓ Complement Familial + Assurance RC + Accident                                                                                                    |
|                 | Complément licence Familiale avec assurance Responsabilité civile plus Accident.                                                                                                    |
|                 | Active, expire le 31/08/2023                                                                                                    |
| compte 💌        | This subscription has been shared to you from poumailloux.jean.                                                                                                    |
| e désinscrire 🔻 | Annuler                                                                                                    |
| r               | This subscription has been shared to you from poumailloux.jean.           Annuler                                                                                                   |
| es images       |                                                                                                    |

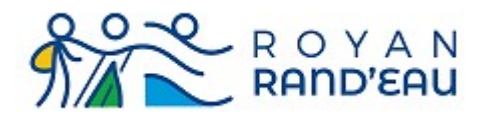

Version V1.1

# Remplissage du formulaire d'adhésion

Dans ce formulaire, toutes les lignes marquées avec une \* doivent obligatoirement êtres remplies.

| Monsieur / Madame                       | 🔾 Monsieur 🔿 Madame  🛧 👁 |            |
|-----------------------------------------|--------------------------|------------|
| Nom                                     |                          | <b>*</b> ® |
| Prénom                                  |                          | <b>*</b> ® |
| Nom d'utilisateur                       |                          | <b>*</b> ® |
| Adresse                                 |                          | <b>*</b> Ø |
| Adresse (suite)                         |                          | Ø          |
| Ville                                   |                          | <b>*</b> Ø |
| Code postal                             |                          | <b>*</b> Ø |
| Courriel                                |                          | <b>*</b> ® |
| Date de naissance                       | ·/ ·/ · /                | <b>*</b> Ø |
| Portable                                |                          | <b>*</b> ® |
| Personnes à contacter                   |                          | Ø          |
| Téléphones des personnes à<br>contacter |                          | Ø)         |
| Licence de l'autre club (format<br>pdf) | Aucun fichier 🗸 🕫        |            |
| Scan du certificat médical              | Aucun fichier 🗸 🕫        |            |
|                                         | S'enregistrer            |            |

Powered by Community Builde

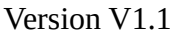

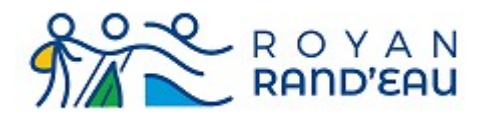

# Civilité (\*)

Cochez une des deux cases (Madame / Monsieur)

### Nom (\*)

Que des lettres majuscule, ni espace, ni apostrophe, utiliser un tiret (signe -) à la place. **Exemple** Mr ou Mme O'Connel sera saisi comme : O-CONNEL (en utilisant le tiret du 6)

### Prénom (\*)

Que des lettres, la 1ere en majuscule, les autres en minuscule, accents, cédilles et trémas autorisés, ni espace, ni apostrophe, séparer les prénoms par un tiret (signe -) **Exemple** : Jean François sera saisi comme Jean-François

#### Nom d'utilisateur (\*)

Par convention, "nom"."prenom", séparés par un caractère ".", tout en minuscule, ni accents, ni cédilles, ni apostrophes.

**Exemple** Jean François O'Connel sera saisi comme o-connel.jean-francois

Ce nom d'utilisateur sera l'identifiant que vous devrez utiliser pour vous connecter sur le site.

### Adresse (\*), Adresse(suite)

Votre adresse postale.

La ligne Adresse(suite) est à utiliser si votre adresse ne tient pas sur une seule ligne. Il n'y a aucune contrainte de saisie pour ces lignes.

### Ville (\*)

Que des lettres, toutes en majuscule, caractères tiret (signe -), barre de fraction et espace autorisés Exemple : Saint Sulpice de Royan sera saisi comme SAINT-SULPICE-DE-ROYAN,

Vaux sur mer sera saisi comme VAUX-SUR-MER

## Code postal (\*)

De 2 à 5 chiffres Exemple : Vendée, code postal inconnu sera saisi comme 85 Royan sera saisi comme 17200

## Courriel (\*)

Une adresse mail valide.

L'existence de cette adresse sera vérifiée par l'envoi d'un e-mail contenant un lien à cliquer pour finaliser le processus d'inscription.

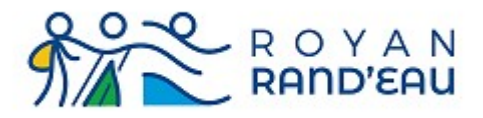

### Date de naissance (\*)

Saisir dans l'ordre Jour, Mois, Année.

#### Portable (\*)

10 chiffres, par groupe de 2, séparés par un caractère "." Exemple : 01.02.03.04.05 C'est un numéro de téléphone (téléphone mobile de préférence) où vous pouvez être joint.

#### Personnes à contacter

Nom de la ou des personnes à contacter en cas d'accident. Remarque : Ne pas mettre votre conjoint si vous participez tous les deux aux mêmes activités ou voyages.

#### Téléphone des personnes à contacter

N° national, 10 chiffres par groupe de 2, séparés par un caractère "." et/ou N° international commençant par + suivi de chiffres et/ou des caractères ".", "(", ")" ou espace Exemple : 01.02.03.04.05/+1.(234).56.78

#### Certificat médical ou licence d'un autre club

Votre dossier doit contenir un certificat médical, et si vous souscrivez une inscription alors que vous êtes déjà licenciés d'un autre club, vous devez également fournir votre licence de cet autre club.

| Date de naissance                       | · / · /                              | Scan du certificat médical                                                                                                    |
|-----------------------------------------|--------------------------------------|----------------------------------------------------------------------------------------------------|
| Portable                                |                                      | Le nom du fichier ne doit contenir que des lettres (non accentuées, pas de cédiile ou tréma), il peut<br>contenir des chiffres et les caractères +, -, _ et point.<br>Le nom recommandé est AAAA-MM-JJ_T_nom.prenon.pdf; |
| Personnes à contacter                   |                                      | Date du certificat médical avec:<br>AAAA= année, MM= chiffre du mois, JJ= jour dans le mois<br>TT: trues de document:                                                                                                    |
| Téléphones des personnes à<br>contacter |                                      | CM pour un Certificat Médical     QM pour un Questionnaire Médical                                                                                                    |
| Licence de l'autre club (format<br>pdf) | Aucun fichier v                      | connecter au site.<br>Les types de fichiers attendus sont : .zip, .rar, .pdf<br>La taille maximale du fichier est 1Mo.                                                                                                   |
| Scan du certificat médical              | Importer un fichier 🗸 🗸              | Ф)                                                                                                    |
|                                         | Aucun fichier<br>Importer un fichier | type zip, rar, doc, pdf, txt, xls. La taille du fichier ne doit pas dépasser 1 MB.<br>'arcourir Aucun fichieélectionné.                                                                                                  |

En important, vous certifiez détenir les droits de distribuer ce fichier.

S'enregistrer

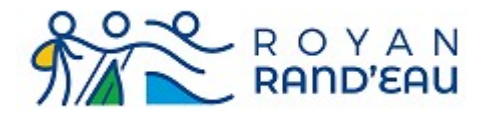

Un clic sur la flèche située à droite du texte « Aucun fichier » permet de choisir « Importer un fichier »

Un survol de la zone indiquant « Aucun fichier ou Importer un fichier » fait apparaître les règles de nommage des fichiers.

Lorsque l'on a choisi Importer un fichier, une petite fenêtre affichant « Parcourir » ouvre une fenêtre permet de parcourir les fichiers de son ordinateur pour sélectionner celui qui sera à télécharger.

Si vous ne disposez pas encore des fichiers à télécharger, vous pouvez néanmoins procéder à votre inscription, mais celle-ci ne deviendra définitive qu'une fois ces fichiers téléchargés.

In clic sur le bouton bleu « Senregistrer » vous fait passer à la phase de paiement de votre inscription.

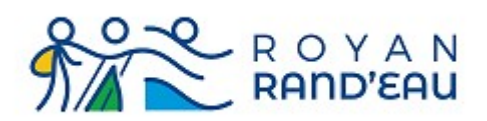

# Paiement en ligne (online)

Le clic sur le bouton de paiement « Paypal » nous fait quitter le site <u>https://royanrandeau.fr</u> car tout ce qui a trait au paiement en ligne est piloté par le site sécurisé de « Paypal ».

C'est à dire que notre site ne connaît (et donc ne mémorise), aucune information concernant vos moyens de paiement.

La 1<sup>ère</sup> page affichée par le site « Paypal » récapitule la somme à payer qui est donc en cours de traitement (ovale vert). Dans cet exemple il s'agit d'un abonnement à Passion Rando 10,00€. <u>Si vous disposez d'un compte « Paypal »</u>, vous avez la possibilité de vous y connecter et de payer avec votre compte « Paypal ».

<u>Avec ou sans compte « Paypal »</u>, vous pouvez payer par carte bancaire (Flèche rouge).

| <b>P</b>                                                         | ि 10,00 EUR                                       |
|------------------------------------------------------------------|---------------------------------------------------|
| Connectez-vou                                                    | s à PayPal                                        |
| Vos achats éligibles sont couve<br>de Protection des Achats PayP | erts par le programme<br>val. Voir les conditions |
| Email ou numéro de mobile                                        |                                                   |
|                                                                  |                                                   |
| Mot de passe                                                     |                                                   |
| Mot de passe oublié ?                                            |                                                   |
| Connexio                                                         | 1                                                 |
| ou                                                               |                                                   |
| Payer par carte                                                  | bancaire                                          |
|                                                                  |                                                   |
| Annuler et retourner sur                                         | ROYANRand€au                                      |
| 🔰 🗸 Français                                                     | English                                           |

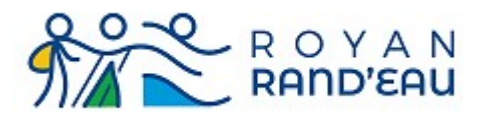

Une nouvelle page vous demande toutes les informations nécessaires au paiement par carte. Remplissez ces informations et cliquez sur continuer.

La suite dépend de votre banque et peut (comme dans mon cas) comprendre une connexion au site web de votre banque et à votre compte pour valider l'achat suivi par l'envoi par votre banque d'un SMS contenant un code pour une procéder à une double authentification.

| PayPal                                                                                                    | `∏ 10,00 € EUR ∨                |  |  |  |  |
|----------------------------------------------------------------------------------------------------|---------------------------------|--|--|--|--|
| Payer par carte b                                                                                                    | ancaire                         |  |  |  |  |
| Nous ne communiquons jan<br>financières au marchand.                                                                                                    | ais vos informations            |  |  |  |  |
| Pays/Région<br>États-Unis                                                                                                    | ~                               |  |  |  |  |
| Email<br>jean.poumailloux@oran                                                                                                    | ge.fr 🕕                         |  |  |  |  |
| Type de téléphone N° de<br>Mobile +1                                                                                                    | téléphone                       |  |  |  |  |
| 🛑 🚽 VISA 🛛                                                                                                    |                                 |  |  |  |  |
| Numéro de carte                                                                                                    |                                 |  |  |  |  |
| MM/AA                                                                                                    | Crypto.                         |  |  |  |  |
| Adresse de faoturation                                                                                                    |                                 |  |  |  |  |
| Prénom<br>Jean                                                                                                    |                                 |  |  |  |  |
| Adresse postale<br>1 Rue Etoile de Mer                                                                                                    |                                 |  |  |  |  |
| Appt, suite, bâtiment (facu                                                                                                    | ultatif)                        |  |  |  |  |
| Ville<br>VAUX-SUR-MER                                                                                                    |                                 |  |  |  |  |
| État                                                                                                    | ~                               |  |  |  |  |
| Code postal<br>17840                                                                                                    |                                 |  |  |  |  |
| Adresse de livraison identique à l'adresse de<br>facturation                                                                                                    |                                 |  |  |  |  |
| Si vos informations correspondent à celles d'un compte<br>PayPal, nous ajouterons cet achat pour vous faire<br>bénéficier d'avantages éligibles tels que la Protection<br>des Achats. |                                 |  |  |  |  |
| En continuant, vous confirmez a                                                                                                    | voir 18 ans ou plus.            |  |  |  |  |
| Retournez sur le site du march                                                                                                    | and pour effectuer votre achat. |  |  |  |  |
| Cont                                                                                                    | inuer                           |  |  |  |  |
| Vous avez déjà un com                                                                                                    | pte PayPal ? Connexion          |  |  |  |  |

PayPal, votre réflexe Important : N'oubliez pas de déclarer le sécurité pour payer Pays « France » avant de saisir votre N° de où que vous fasilez vos aohats, vos informations financières sont sécurisées téléphone.

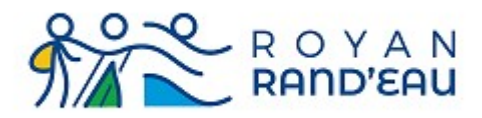

## Paiement par chèque

# **Attention** : ce mode de paiement ne peut pas être pris en compte immédiatement car il requiert un traitement supplémentaire par nos bénévoles.

Le clic sur « Paiement par chèque » provoque l'affichage de la page suivante

En Vert : résumé de ce que vous vous préparez à acheter

**En Bleu** : indications pour faire parvenir votre chèque par envoi postal.

**En Rouge** : cliquer sur cette zone pour enregistrer votre paiement par chèque

**En Violet** : si vous souhaitez interrompre la procédure de paiement par chèque, vous pouvez cliquer pour revenir à la page précédente, sans enregistrer de paiement

En Orange : rappel de la nécessité d'autoriser les fenêtres « pop-up »

| -Contenu de votre panier d'achat.                                                                               |                                                                                    |                       |
|----------------------------------------------------------------------------------------------------|------------------------------------------------------------------------------------|-----------------------|
| Num. Art.                                                                                                    | Élément                                                                            | Prix                  |
| Cotisation Individuelle annuelle: 19 Juillet - 31 Aoû                                                           | t 2023 pour poumailloux.jean                                                       | €28,90                |
| Complement Indivuduel + Assurance Accident +RC                                                                  | C: 19 Juillet - 31 Août 2023 pour poumailloux.jean                                 | €29,25                |
| TEST- Abonnement à Passion-Rando: une année fo                                                                  | r poumailloux.jean                                                                 | €10,00                |
|                                                                                                    | Total                                                                              | €68,15                |
| Vous pouvez nous faire parvenir votre chèque par la<br>Mme Elisabeth Cordonnier                                 | poste à l'adresse suivante.                                                        |                       |
| 131 Avenue Frédéric Garnier<br>17640 VAUX/MER                                                                   | 3                                                                                  |                       |
| Merci d'imprimer et joindre à votre chèque le border<br>(remarque, il peut vous être demandé d'autoriser les fe | eau de paiement que vous obtiendrez en cliquant sur le bouton c<br>nêtres pop-up). | i-dessous.            |
| Si vous ne pouvez vraiment pas imprimer ce bordere<br>inscrit sur le bordereau.                                 | au, il faut alors impérativement noter au dos du chèque le numér                   | o de paiement qui est |
|                                                                                                    |                                                                                    |                       |
| Cliquer ici pour confirmer que vous e                                                                           | effectuez un paiement par chèque et ainsi obtenir (<br>paiement.                   | un bordereau de       |
| Retour vers votre panier d'achats                                                                               |                                                                                    |                       |

Afin de permettre au secrétariat de faire le lien entre l'enregistrement de votre paiement dans le logiciel et le chèque qui sera reçu par la personne en charge des cotisations, il est IMPERATIF que vous indiquiez avec votre chèque le numéro d'identification qui va vous être indiqué sur le bordereau de paiement.

Pour cela imprimez le bordereau et joignez le à votre chèque. Néanmoins, si il vous est impossible d'imprimer ce bordereau n'oubliez pas d'inscrire le numéro du bordereau au dos de votre chèque. **Remarque** : Techniquement, le bordereau de paiement vous sera présenté dans une fenêtre pop-up. Suivant la configuration de votre logiciel, les fenêtres pop-up peuvent être bloquées, dans ce cas il

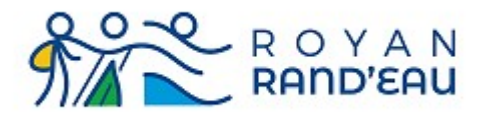

vous sera demandé si vous souhaitez autoriser affichage du pop-up en provenance du site royanrandeau.fr.

Donnez l'autorisation pour afficher les fenêtres pop-up depuis le site royanrandeau.fr

Lorsque vous confirmez votre intention de payer par chèque, Une fenêtre pop-up affichera alors un bordereau de paiement semblable à celui ci-dessous.

Dans le cadre rouge, l'identifiant à joindre à votre chèque ou à recopier au dos du chèque. La flèche Bleue indique ou cliquer pour imprimer le bordereau

La flèche Verte indique ou cliquer pour fermer cette fenêtre.

| Bordereau de paiement No. 48                                                                                                    |                                                                                                    |                                    |  |  |  |
|----------------------------------------------------------------------------------------------------|----------------------------------------------------------------------------------------------------|------------------------------------|--|--|--|
| Pour le site: royanrandeau.fr                                                                                                    |                                                                                                    |                                    |  |  |  |
| http://monrrdo                                                                                                    |                                                                                                    |                                    |  |  |  |
| Référence de l'achat: S35-2220-21,S                                                                                                    | 37-2220-33,S36-2220-2                                                                                                    |                                    |  |  |  |
| Pour l'adhérent: Jean POUMAILLOU                                                                                                    | X                                                                                                    |                                    |  |  |  |
| Contenu de votre panier d'achat.                                                                                                    |                                                                                                    |                                    |  |  |  |
| Num. Art.                                                                                                    | Élément                                                                                                    | Prix                               |  |  |  |
| Cotisation Individuelle annuelle: 19 Juillet - 31 Août 2023 pour                                                                                                    | r poumailloux.jean                                                                                                    | €28,90                             |  |  |  |
| Complement Indivuduel + Assurance Accident +RC: 19 Juillet -                                                                                                    | Complement Indivuduel + Assurance Accident +RC: 19 Juillet - 31 Août 2023 pour poumailloux.jean €29,25                                            |                                    |  |  |  |
| TEST- Abonnement à Passion-Rando: une année for poumaillo                                                                                                    | ux.jean                                                                                                    | €10,00                             |  |  |  |
|                                                                                                    | Total                                                                                                    | €68,15                             |  |  |  |
| Important: joindre cette référence à votre règlement par cl                                                                                                    | nèque. Numéro 48 / monrrdo                                                                                                    |                                    |  |  |  |
| Imprimez cette page et envoyez la avec votre chèque.                                                                                                    |                                                                                                    |                                    |  |  |  |
|                                                                                                    |                                                                                                    |                                    |  |  |  |
|                                                                                                    |                                                                                                    |                                    |  |  |  |
| Fer                                                                                                    | rmer several several several several several several several several several several several several several s                                    |                                    |  |  |  |
| Enregistrez le payement hors connexion<br>Nous vous remercions pour votre demande de paiement de €68<br>+ Assurance Accident +RC, Abonnement à Passion-Rando pour<br>paiement par chèque a été enregistrée. Votre inscription sera effe<br>Merci pour votre souscription au plan.<br>Votre paiement est en attente de traitement par nos équipes. | ,15 pour Cotisation Individuelle annuelle, Compler<br>poumailloux,jean avec un paiement hors-ligne . Vo<br>ectuée une fois votre paiement traité. | nent Indivuduel<br>Itre demande de |  |  |  |
| Vous pouvez manager vos souscription depuis votre profil.                                                                                                    |                                                                                                    |                                    |  |  |  |

Votre intention de payer par chèque est maintenant enregistrée dans la base de donnée du site. Lorsque votre chèque sera reçu et traité, la personne en charge de cette activité au secrétariat marquera, dans la base de donnée du site, votre paiement comme validé en saisissant les informations correspondantes : date/heure, banque, N° du chèque. Cela provoquera l'envoi d'un mail tel que ci-dessous

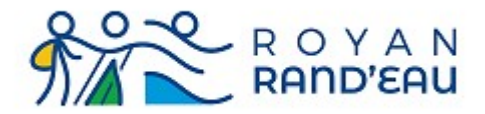

|                                                                                                    | h Répondre    | Répondre à tous | ~    | 🕫 Transférer | Archiver   | 🖉 Indésirable        | 🗊 Supprimer | Autres 🗸     |
|----------------------------------------------------------------------------------------------------|---------------|-----------------|------|--------------|------------|----------------------|-------------|--------------|
| De Connexion à royanrandeau.fr < noreply@royanrandeau.fr> 🔞                                                                                                    |               |                 |      |              |            |                      |             |              |
| Pour Moi <jean.poumailloux@oran< td=""><th>ge.fr&gt; 🔞</th><th></th><th></th><th></th><th></th><th></th><th></th><th>15:12</th></jean.poumailloux@oran<>                                                                         | ge.fr> 🔞      |                 |      |              |            |                      |             | 15:12        |
| Sujet royanrandeau.fr - Votre abor                                                                                                    | nement est ac | tivé            |      |              |            |                      |             |              |
| Bonjour Jean POUMAILLOUX<br>Merci pour votre souscription au plan Cotisation Famille annuelle qui est maintenant actif.<br>Cet abonnement est valide jusqu'au 31/08/2023.<br>Cordialement.<br>L'équipe de gestion des adhérents. |               |                 |      |              |            |                      |             |              |
| REMARQUE : Ce courriel a                                                                                                    | été génére    | é automatiqueme | nt à | partir d     | le royanra | ndeau.fr ( <u>ht</u> | ttp://monrr | <u>do</u> ). |

# Transmission du certificat ou du questionnaire médical

Pour que votre dossier soit complet, il est nécessaire qu'il contienne un certificat médical de moins de 3 ans ou les autres années un questionnaire médical rempli par vos soins. Vous pouvez maintenant transmettre ces documents par voie dématérialisée.

Pour cela, il faut éditer votre profil :

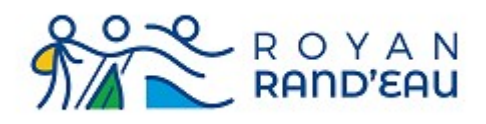

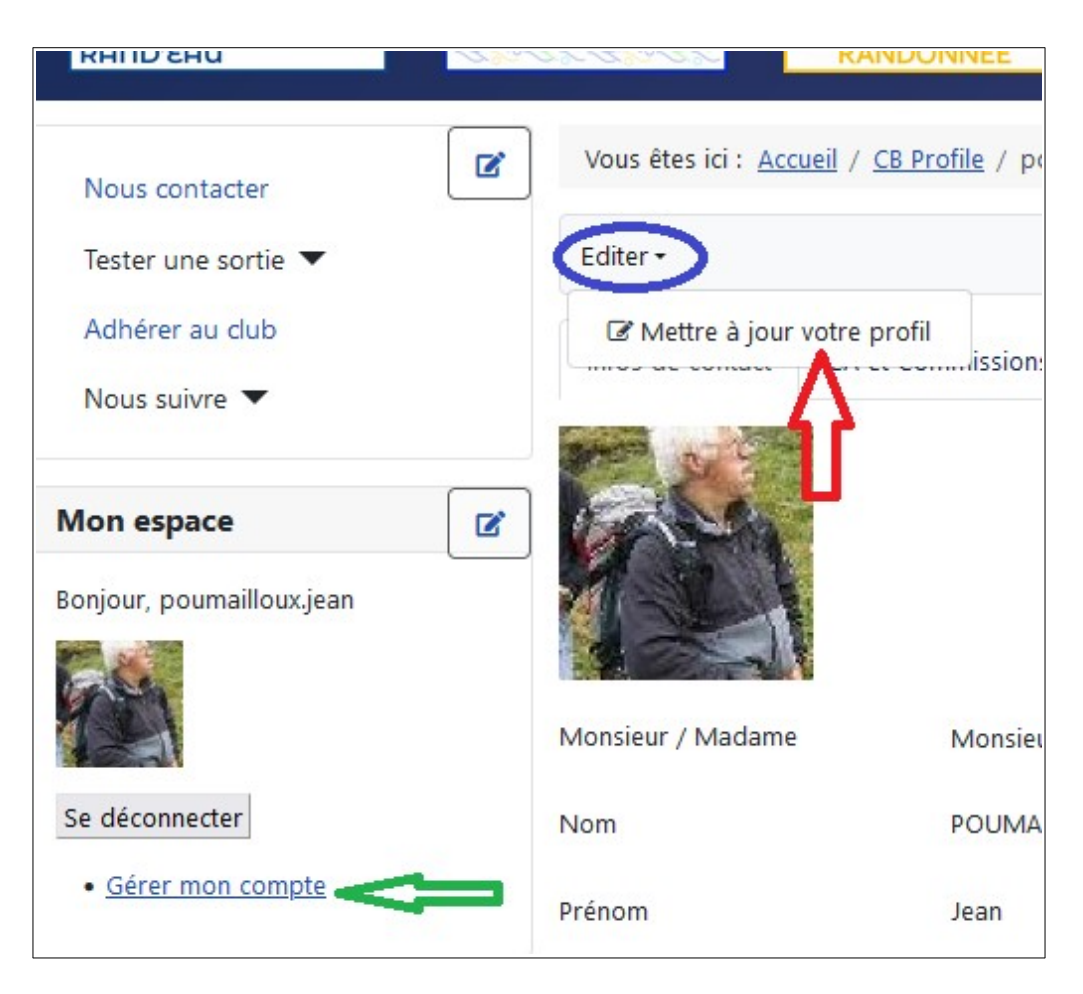

- 1. Ouvrir votre profil en cliquant sur « gérer mon compte » (Flèche verte)
- 2. Faire apparaître la case de mise à jour en survolant la zone « Editer » (Ovale Bleu)
- 3. Cliquer sur la case « mettre à jour votre profil » (Flèche rouge)

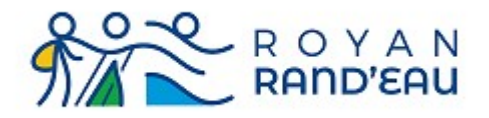

Version V1.1

#### Votre profil apparaît alors en mode modification.

| Vous êtes ici : <u>Accueil</u> / <u>CB Profile Edit</u> / Modifier mes informations |                                                                                                    |                                                                                                    |                  |  |  |
|-------------------------------------------------------------------------------------|----------------------------------------------------------------------------------------------------|----------------------------------------------------------------------------------------------------|------------------|--|--|
| Modifier mes informations                                                           |                                                                                                    |                                                                                                    |                  |  |  |
| Mot de Passe Infos de cor                                                           | ntact Info Club                                                                                           |                                                                                                    |                  |  |  |
| Informations spécifiques au club                                                    | 0                                                                                                    |                                                                                                    |                  |  |  |
| Numéro de licence                                                                   |                                                                                                    | Ð                                                                                                    |                  |  |  |
| Date de fin de validité de la<br>licence                                            | 31/08/2023 🛷                                                                                              |                                                                                                    |                  |  |  |
| Scan de la licence d'un autre<br>club                                               | Aucun changement de fichier 🗸                                                                             | ¶⊅                                                                                                    |                  |  |  |
| Licencié Autre Club (LAC)                                                           | - Ø                                                                                                    |                                                                                                    |                  |  |  |
| Certificat d'honorabilité                                                           | - Ø                                                                                                    |                                                                                                    |                  |  |  |
| Date du certificat médical                                                          | 31/08/2023 Ø                                                                                              | Scan du certificat médical                                                                                                    |                  |  |  |
| Fin de validité du certificat<br>(pour les certificats de durée<br>réduite)         | 31/08/2023 🛷                                                                                              | Le nom du fichier ne doit contenir que des lettres (non accentuées, pas de cédille ou tréma),<br>des chiffres et les caractères +, -, _ et point.<br>Le nom recommandé est: AAAA-MM-JJ_TT_nom.prenon.pdf;<br>Date du certificat médical avec:<br>AAAA- senée MMa-chiffre du moir. Le ieux dest la moir. | il peut contenir |  |  |
| Type de certificat médical                                                          | Randonnée pédestre (compétiti         Rando Santé       Longe-côte (co         Longenôte (parcours santé) | TT: type de document:<br>• CM pour un Certificat Médical<br>• QM pour un Questionnaire Médical<br>nom_prenom: vos nom et prénoms identiques à l'identifiant que vous utilise<br>connecter au site.<br>Les types de fichiers attendus sont : .zip, .rar, .pdf<br>La taille maximale du fichier est 1Mo.  | ez pour vous     |  |  |
| Scan du certificat médical                                                          | Aucun changement de fichier 🗸                                                                             | <b>4</b> 5                                                                                                    |                  |  |  |

Si il n'est pas déjà affiché, vous devez faire apparaître l'onglet « Info Club » (ovale vert).

Ce qui a trait au certificat médical se trouve en bas de la page (Flèche Bleue).

Un survol de la case « Aucun changement de fichier » fait apparaître les règles de nommage du fichier qui sont :

- Le nom du fichier ne doit contenir que des lettres (non accentuées, pas de cédille ou tréma), il peut contenir des chiffres et les caractères +, -, \_, et point.
- Le nom recommandé est: AAAA-MM-JJ\_TT\_nom.prenon.pdf;
- Date du certificat médical avec:
  - AAAA= année, MM= chiffre du mois, JJ= jour dans le mois

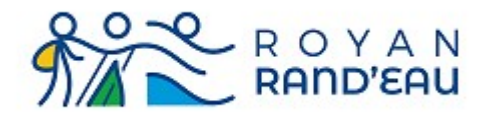

- TT: type de document:
  - CM pour un Certificat Médical
- nom\_prenom: vos nom et prénoms identiques à l'identifiant que vous utilisez pour vous connecter au site.
- Les types de fichiers attendus sont : .zip, .rar, .pdf
- La taille maximale du fichier est 1Mo.

Par exemple le certificat médical daté du 01/02/2023 pour un adhérent fictif nommé De Test, et de prénom jean-hervé serait :

```
2023_02_01_CM_de-test.jean-herve.pdf
```

Il faut disposer sur son ordinateur et dans le répertoire de son choix (par exemple le bureau) du fichier contenant le certificat médical scanné. Ce fichier doit être au format pdf et doit être nommé suivant la convention ci-dessus.

Pour importer ce fichier il faut cliquer dans la case indiquant « Aucun changement de fichier » (flèche verte) puis sur « Importer un fichier » (flèche rouge).

|                            | 🗌 Raquettes (hors competition) 🛛 🛷 |
|----------------------------|------------------------------------|
| Scan du certificat médical | Aucun changement de fichier 🗸      |
|                            | Aucun changement de fichier        |
|                            | Importer un fichier                |
|                            | Powered by Community               |

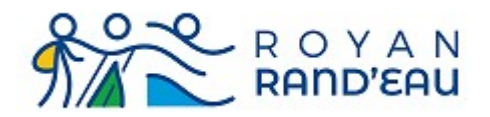

Un clic sur « Parcourir » (ovale vert) ouvre alors une fenêtre qui vous permet de parcourir les fichiers présents sur votre ordinateur afin de sélectionner celui que vous souhaitez télécharger (Flèche bleue) enfin in clic sur « Mettre à jour » provoque le transfert du fichier pdf contenant votre certificat ou questionnaire médical.

| alogie_Divers                 | 2022 02 01 CM do tort icon honce ndf.       | 27/04/2016 20/             | 02 Document A           | daha           |       |
|-------------------------------|---------------------------------------------|----------------------------|-------------------------|----------------|-------|
| leDriveReplique               | 2025_02_01_CM_de-test.jean-nerve.pdf        | 21/04/2010 20:0            | 02 Document A           | dobe           | ~     |
| v <                           | (                                           |                            |                         | >              |       |
| Nom du fichier : 202          | 3_02_01_CM_de-test.jean-herve.pdf           | ~                          | Tous les fichiers (*.*) | ~              |       |
|                               | Λ                                           |                            | Ouvrir                  | Annuler        |       |
|                               | <u> </u>                                    |                            |                         |                |       |
| Scan du certificat médical    | Importer un fichier 💦 🧭                     |                            |                         |                |       |
| Searring certainear incurrent |                                             |                            |                         |                |       |
|                               | Votre fichier doit être du type zin, rar, d | loc, pdf, txt, xls. La tai | ille du fichier ne doit | pas dépasser 1 | I MB. |
|                               | Sélectionnez le fichi y Parcourir           | Aucun fichi élection       | né                      |                |       |
|                               | Sciectioninez ie nemer Tureounini           | Addutiteminerection        | inc.                    |                |       |
|                               | En important, vous certifiez occenir les    | droits de distribuer c     | e fichier.              |                |       |
|                               | Mettre à jour Annuler                       |                            |                         |                |       |
|                               |                                             |                            |                         |                |       |
|                               |                                             |                            |                         |                |       |
|                               |                                             |                            |                         |                |       |

# Obtenir un document téléchargeable (pdf, zip ou rar)

Le logiciel utilisé pour gérer les adhérents permet de collecter des fichiers d'un nombre restreint de types qui sont :

- xls fichiers au format utilisé par le tableur Excel de la société Microsoft
- txt fichier texte sans aucun formatage en caractères ASCII, American Standard Code for Information Interchange
- pdf fichiers au format **P**ortable **D**ocument **F**ormat développé par la société Adobe
- doc fichier au format utilisé par le traitement de texte Word de la société Microsoft
- rar fichier d'archives compressé par l'algorithme de Eugène Roshal
- zip fichier d'archives compressé par l'algorithme de Phil Katz

Le format retenu pour le certificat médical est le format pdf

#### Obtenir un pdf depuis un scanner

Le moyen le plus simple pour obtenir un fichier au format pdf est de scanner le document papier. En général tous les scanners proposent d'enregistrer les documents scannés au format pdf.

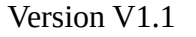

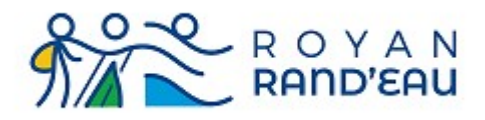

#### Obtenir un pdf depuis une photo

Si l'on ne dispose pas d'un scanner, il est possible de prendre en photo le certificat médical avec un appareil numérique, par exemple un téléphone portable.

Il faut ensuite transférer la photo qui est au format jpeg ou jpg, sur son ordinateur. Tous les téléphones portables disposent de cette possibilité.

La manière de transférer les photos dépendant de chaque téléphone portable, il n'est donc pas possible de le documenter ici.

Une fois le fichier photo transféré sur l'ordinateur, il faut le convertir au format pdf. Pour cela il existe un très grand nombre de logiciels (gratuits ou payant) disponibles et même des services de conversion en ligne. Par exemple :

https://www.adobe.com/fr/acrobat/online/jpg-to-pdf.html

#### Utiliser un compresseur de fichiers

Il existe une dernière méthode, même si ce n'est pas la méthode recommandée, qui est d'encapsuler le fichier d'un type qui n'est pas autorisé dans un fichier d'archives d'un type autorisé.

Il existe des logiciels d'archivage (certains gratuits, certains payant) comme par exemple :

- Winzip (<u>https://www.winzip.com/fr/</u>) payant après une période d'essai
- Winrar (https://www.winrar-france.com/) payant après une période d'essai
- 7-zip (<u>https://www.7-zip.fr/</u>) gratuit

Sous Windows, il est possible d'archiver directement un (ou des fichiers) sans logiciel supplémentaire.

Pour cela il faut faire un clic droit (bouton droit de la souris)

|           | Restaurer les versions précédentes               | ossier de richiers            |
|-----------|--------------------------------------------------|-------------------------------|
| Maison    |                                                  | hosier de fichiers            |
| 📙 Olympı  | Envoyer vers                                     | 📃 Bureau (créer un raccourci) |
| 📊 Royan   | Couper                                           | Destinataire de télécopie     |
| Sainton   | Copier                                           | Destinataire de télécopie     |
| SPI       |                                                  | Destinataire                  |
| System    |                                                  | 🚊 Documents                   |
| 🚽 Voyage  | Supprimer                                        | Dossier compressé             |
| 🔊 2015_06 | Kenommer                                         | 🔁 FreeFileSync                |
| 剧 2016_20 | Propriétés                                       | 8 Périphérique Bluetooth      |
| 2023_02   | _01_CM_de-test.jean-herve.jpg 27/04/2016 20:02 F | 🔐 Lecteur DVD RW (D:)         |
|           |                                                  |                               |

et sélectionner Envoyer vers  $\rightarrow$  Dossier compressé.

Cela génère un fichier d'archive compressé du même nom que le fichier d'origine et de type zip qui peut alors être téléchargé dans votre profil.